#### HTML5+CSS3网页设计任务教程

### 单元3 层叠样式表CSS的使用

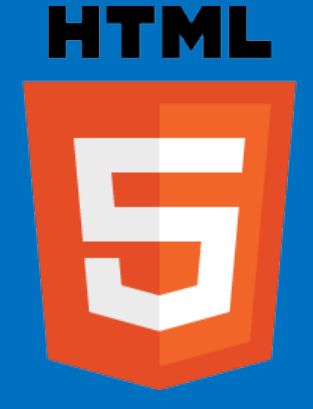

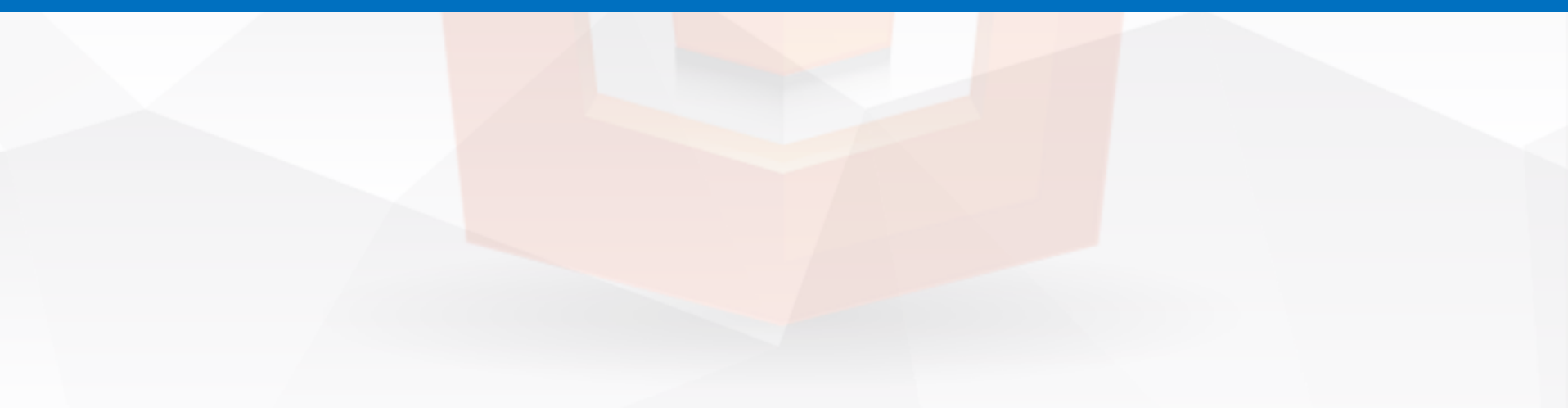

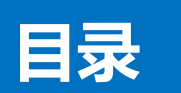

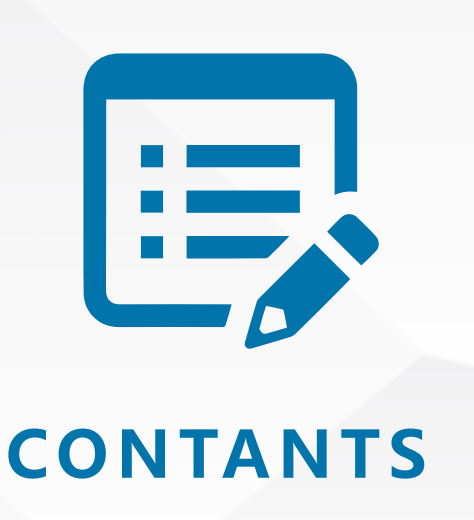

# 任务3-1 使用CSS设置body样式 任务3-2 使用CSS详细设置不同段落内样式 任务3-3 全局样式和局部样式的使用 任务3-4 样式的并列和从属关系的应用 任务3-5 样式优先级的测试 任务3-6 使用伪类选择器定义超链接的显示效 任务3-7 创建盒子模型 任务3-8 CSS浮动float属性的使用 任务3-9 常用文本样式属性的使用 任务3-10常用图片样式属性的使用 任务3-11 CSS3图片背景的使用

CSS是Cascading Style Sheets的缩写,即层叠样式表,在标 准网页设计中,CSS负责网页内容在浏览器内的显示样式,如 文字大小、字体颜色、字体加粗等。 CSS由选择符和声明两部分组成,其中选择符又可称作选择器, 是网页中要应用样式的元素;声明由属性和属性值两部分组成, 属性与值之间用冒号隔开,每一个属性设置完属性值后,用分 号结束,声明部分可以有多组属性和属性值组成,由一对 { } 括起来。例如: р{ font-size:12px; color:red;

由CSS 样式代码插入的形式可以将CSS分为内联式、嵌入式和外部式三种。具体如下:

1、内联式:把CSS代码直接作为标签的style属性的内容写在 现有的HTML标签(如p,span...)中,如: 表示这个段落中的文字大小是12像素,字体颜色是红色。

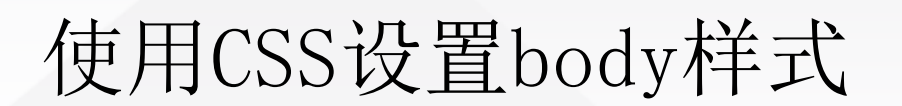

2、嵌入式: 也称作内部样式表, 把CSS样式写在标签 <style type="text/css"></style>之间,并且一般情况下嵌 入式CSS样式写在<head></head>之间。

3、外部式:把CSS代码写在一个单独的外部文件中存放在根目录的css文件夹下面,这个CSS样式文件以".css"为扩展名,在<head>标签内使用<link>标签将CSS样式文件链接到HTML文件内:

<link href="style.css" rel="stylesheet"
type="text/css" />一般外部式的样式文件名字为style.css".

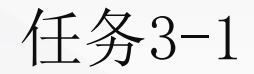

这三种样式是有优先级的,原则上是就近原则,但如果CSS样 式在相同权值的情况下,他们的优先级是: 内联式>嵌入式>外部式。

#### HTML5+CSS3网页设计任务教程

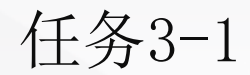

#### 使用CSS设置body样式

#### 1 网页背景颜色、背景图像的设置。

#### 2 网页字体样式的设置。

3 网页页边距的设置。

1、background-color:背景颜色,background-image:背景图像, background-repeat:背景重复,background-position:背景图像位置, background-attachment:如何设置固定的背景图像,background: #ff0000 url(/i/eg\_bg\_03.gif) no-repeat fixed center / cover; 这些参数从左到右依次是:background-color、background-image、 background-repeat、background-attachment、background-position / background-size。

值得注意的是background-size是CSS3的属性,它要与background-position配合使用,中间有一个斜杠分隔符。

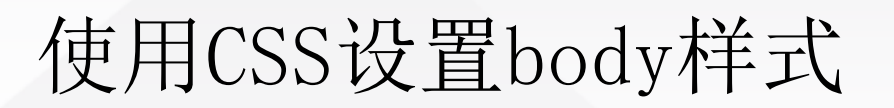

2、margin:外边距,此处是指页边距,margin:20px;(上、下、左、右各20px),margin:20px 40px;(上、下20px;左、 右40px),margin:20px 40px 60px;(上20px;左、右40px; 下60px),margin:20px 40px 60px 80px;(上20px;右40px; 下60px;左80px)

在css中使用margin可以将margin-top, margin-right, margin-bottom, margin-left, 缩写为一个标记, 顺序为上 右下左(顺时针)。

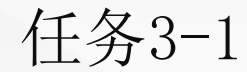

3、font-size: 字体大小

4、color: 字体颜色,如果采用6位16进制数,前面需要加上"#"。

5、font-family: Comic Sans MS, "微软雅黑"; 先写英文字体,再写中文字体,会优先匹配英文字体,但是在 英文字体中找不到中文字符,这样中文就会自动使用后写的中 文字体了。

6、line-height: 文本行高,一般采用em单位, lem代表一倍 行距。

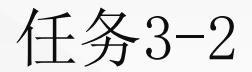

#### 使用CSS详细设置不同段落内样式

CSS最基本最常用的有三种选择器,分别是标签选择器、ID选择器和类选择器。

1、标签选择器:所谓标签选择器其实就是使用已有的html代码
中的标签作为名称的选择器。
例如:p{font-size: 12px; color: white;}

就是将p标签设置为字体大小12像素,字体颜色为白色。

任务3-2

#### 使用CSS详细设置不同段落内样式

2、ID选择器:即标识选择器,为标签设置"id=ID名称", ID 选择器定义时以"#"开头。按照规范ID选择器在一个html文件 中只能使用一次。格式为: #ID选择器名称 {CSS样式代码} 3、类选择器:与ID选择器类似,为标签设置"class=CLASS名 称",类选择器定义时以"."开头。类选择器可以重复使用, 应用最为广泛。格式为:.类选器名称 {css样式代码;} 使用CSS详细设置不同段落内样式

所有的命名最好都小写。 属性的值一定要用双引号("")括起来。 3 每个标签都要有开始和结束,要有层次,有规律工整。 空元素要有结束的tag或于开始的tag后加上"/"。 5 表现与结构完全分离,代码中不涉及任何的表现元素。 h1到h6的定义,应遵循从大到小的原则,体现文档的结构。 给每一个表格和表单加上一个唯一的、结构标记id。 给图片加上alt标签。 8 9 尽量使用英文命名原则。 尽量不缩写,除非一看就明白的单词。 12

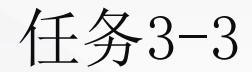

#### 全局样式和局部样式的使用

- 全局样式,修饰网页所有标签的样式,一般采用元素 选择器进行修饰。
- 2 局部样式,修饰网页部分标签的特殊样式,一般采用id选择器,css类选择器进行修饰。

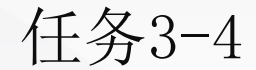

样式的并列和从属关系的应用

**1** . p1,. p2{ /\*并列关系,设置p1和p2具有相同的样式,中间用逗号\*/
 }

.p2 span{

2

/\*从属关系,分别设置p1和p2下的span样式,中间用空格\*/

以上内容仅为本文档的试下载部分,为可阅读页数的一半内容。如要下载或阅读全文,请访问: <u>https://d.book118.com/957050062056006142</u>